# WASHINGTON STATE DEPARTMENT OF

These instructions are for Washington Prorated (IRP) customers who have an existing prorated license plate and tabs (credentials) needing renewal.

## How to process your IRP renewal in TAP

Welcome to the Washington State Department of Licensing Prorate and Fuel Tax Services Taxpayer Access Point (TAP). The account information contained in this document is completely fictitious and is intended for instructional purposes only.

Please disable the pop-up blocker settings on your computer to allow pop-ups from the TAP website. Depending on which browser has been set as the default, screen images may appear slightly different than those included in these instructions.

#### Please note the following:

- ✓ You must have Washington miles and at least one other jurisdiction to qualify for online renewal.
- ✓ If making changes in the 3 months prior to the end of registration period, contact Motor Carrier Services (MCS) for assistance.

#### **IRP Renewal Process**

Once submitted, please allow at least two business days for MCS staff to review and process your request. You may be contacted for missing or inaccurate information. Credentials will be sent via USPS mail once payment is posted.

Temporary Authority (TA) is not available for renewals or renew vehicles during the first month of your registration period.

If your physical address has changed, you are required to complete and upload our form <u>Established Place</u> <u>of Business</u>, <u>Residency</u>, <u>or Change of Address</u>, along with the proof documents described in the form.

#### Documents/Information needed for renewal

- ✓ Total miles for each jurisdiction during the reporting period. If you do not have actual miles for the reporting period contact <u>MCS</u>.
- ✓ Current stamped copy of the Federal Heavy Vehicle Use Tax form (2290) from the IRS for all vehicles running combination 55,000 lbs gross vehicle weight or more with a purchase date greater than 60 days.
- ✓ New lease agreement and a <u>Leased Vehicle Listing</u> form if the motor carrier responsible for safety (USDOT) has changed.

## Instructions for IRP renewal

Log into Taxpayer Access Point (TAP).

Note: For more Instructions on how to log into your TAP account, see <u>How to log into TAP</u>.

Go to My Accounts subtab, select your IRP Fleet Account Id hyperlink.

| T axpaye<br>A ccess<br>P oint | r                                                   |                                   |                                                         | Prorate                           | and Fue                                | I Ta:<br>GTON ST<br>DEI      | X Services<br>Ate department of<br>NSING |
|-------------------------------|-----------------------------------------------------|-----------------------------------|---------------------------------------------------------|-----------------------------------|----------------------------------------|------------------------------|------------------------------------------|
| Menu Log Off                  | IRP TEST                                            |                                   | Names And Addr                                          | esses                             |                                        | l Want 1                     | Го                                       |
| Home                          | Federal Employer<br>My Balance                      | D 11-11111<br>\$0.                | 11 Legal Name<br>20 Physical Address<br>Mailing Address | IRP TEST<br>1661 ANTHEM LN<br>Add | SW TUMWATER WA                         | View Pr<br>Make a<br>Registe | ofile<br>Payment<br>r a New Account      |
| View Support ID               | Accounts <sup>2</sup> H<br>My Accounts <sup>2</sup> | istory Messages <sup>0</sup><br>) | Letters <sup>0</sup>                                    |                                   |                                        |                              |                                          |
| Navigation                    | Account Id                                          | Account Type                      | Name                                                    | Frequency                         | Address                                |                              | Balance                                  |
| » My Accounts                 | 0022307<br>0022307-01 <u>01</u>                     | IFTA<br>IRP Fleet                 | IRP TEST<br>IRP TEST                                    | Quarterly<br>Prorate Fisc         | 1661 ANTHEM LN SV<br>1661 ANTHEM LN SV | V TUMWA<br>V TUMWA           | 0.00                                     |
| TAP Help                      | 2 Rows                                              | <                                 |                                                         |                                   |                                        |                              |                                          |

Go to Recent Applications subtab, select the Create New Renewal hyperlink and click Yes to confirm.

| T axpaye<br>A ccess<br>P oint | er                                                                                                    | Pro                                                                   | rate and Fi                               | LIEI TAX Services<br>SHINGTON STATE DEPARTMENT OF<br>ICENSING                                               |
|-------------------------------|----------------------------------------------------------------------------------------------------|-----------------------------------------------------------------------|-------------------------------------------|----------------------------------------------------------------------------------------------------|
| Menu Log Off                  | IRP Fleet                                                                                                    | Names And Addresses                                                   |                                           | I Want To                                                                                                   |
| Home<br>Back                  | Federal Employer ID         11-1111111           Prorate Fiscal Annual         0022307-0101           My Balance         \$0.00           Pending         \$0.00           Payment Source         Setup | Legal Name IRP TES<br>Physical Address 1661 AN<br>Mailing Address Add | T<br>THEM LN SW TUMWATER                  | View Accounts<br>WA View Profile<br>Request Good Standing Letter<br>Register a New Account<br>Close Account |
| View Support ID               | Fleet History Activity Message                                                                                                    | s <sup>0</sup> Letters <sup>1</sup>                                   |                                           |                                                                                                    |
| Navigation                    | Recent Applications <sup>0</sup> Prior Application                                                                                                    | ns Jurisdictions <sup>0</sup> Weight (                                | Groups <sup>0</sup> Vehicles <sup>0</sup> |                                                                                                    |
| My Accounts                   | Recent Applications<br>Filing Period Application State                                                                                                    | us Jurisdictions                                                      | Vehicles Fee                              | Show History Filter es Balance Actions                                                                      |
| » IRP Fleet                   | 31-Dec-2019                                                                                                    | 0                                                                     | 0 0.0                                     | 0 0.00 Create New Renewal                                                                                   |
| TAP Help                      |                                                                                                    |                                                                       |                                           |                                                                                                    |

Go to **Jurisdictions** subtab, then click **Edit Jurisdictions** to display the jurisdictions and enter mileage for the reporting period.

| T axpay<br>A ccess<br>P oint      | er                                                                       |                                                                      |                                                                            | Prorate                                                                          | e and Fue                 | I Tax Services<br>BTON STATE DEPARTMENT OF<br>CENSING |
|-----------------------------------|--------------------------------------------------------------------------|----------------------------------------------------------------------|----------------------------------------------------------------------------|----------------------------------------------------------------------------------|---------------------------|-------------------------------------------------------|
| Menu Log                          | Off Attention: Use the "At                                               | tachments" section                                                   | n on the left hand sid                                                     | e of the screen to includ                                                        | e documentation with yo   | ur application.                                       |
| Home                              | A copy or your vehicle<br>listed on your registra<br>A stamped Heavy Vet | e registration or titl<br>tion or title must m<br>nicle Use Tax Rece | e is required for all ve<br>atch the name on yo<br>eipt (2290) is required | ehicles you are licensing<br>our IRP application.<br>d to be submitted for all v | under the International l | Registration Plan (IRP). The name                     |
| Back                              | (GVW) or more with a                                                     | purchase date gr                                                     | eater than 60 days.                                                        |                                                                                  | -                         |                                                       |
| View Support ID                   | A current Lease Agree<br>vehicle(s).                                     | ement is required                                                    | when you are using a                                                       | another carriers USDOT                                                           | number as the carrier re  | sponsible for the safety of your                      |
|                                   | 2019 Renewal                                                             |                                                                      | Cancel                                                                     | Fee Summary                                                                      |                           | l Want To                                             |
| Navigation                        | Fleet                                                                    | 0022307-0101                                                         |                                                                            | Effective                                                                        | 01-Feb-2019               | View Accounts                                         |
|                                   | Created                                                                  | 01-Feb-2019                                                          |                                                                            | Apportioned Fees                                                                 | \$0.00                    | View Profile                                          |
| My Accounts                       | Reported Jurisdictions                                                   | 0                                                                    | Attention Needed                                                           | Base Fees                                                                        | \$0.00                    |                                                       |
|                                   | Registered Groups                                                        | 1                                                                    | Attention Needed                                                           | Net Fees                                                                         | \$0.00                    |                                                       |
| IRP Fleet                         | Vehicles in Application                                                  | 1                                                                    |                                                                            |                                                                                  |                           |                                                       |
|                                   | Pending Validations                                                      | 0                                                                    |                                                                            |                                                                                  |                           |                                                       |
| » IRP                             | Application Status: C                                                    | reated                                                               |                                                                            |                                                                                  |                           |                                                       |
| TAP Help                          | To complete your applic<br>information is entered.                       | ation, use the tab                                                   | s below to enter and/                                                      | or view your information                                                         | . Fees are calculated on  | ce jurisdiction, vehicle and weight                   |
| TAP How-To Videos                 | Click Here to Learn Mor                                                  | e About the Tabs                                                     | Below                                                                      |                                                                                  |                           |                                                       |
|                                   | Application Fees                                                         | Messages <sup>0</sup>                                                | Letters <sup>0</sup>                                                       |                                                                                  |                           |                                                       |
| TAP Frequently Asked<br>Questions | Jurisdictions <sup>0</sup> Veh                                           | nicles <sup>1</sup> Validati                                         | ons <sup>0</sup>                                                           |                                                                                  |                           |                                                       |
|                                   | Reported Jurisdiction                                                    | ns and Mileage                                                       |                                                                            |                                                                                  |                           | Edit Jurisdictions Filter                             |
| Attachments /                     | Add Jurisdiction                                                         | Estimate Type                                                        | Mileage                                                                    | Apportionment Comm                                                               | ients                     |                                                       |
|                                   |                                                                          |                                                                      |                                                                            |                                                                                  |                           |                                                       |

From the **Reporting Period** screen, you will need to enter the *actual mileage* for each jurisdiction traveled during the reporting period. The dates to include mileage for are noted above the **Total Mileage** entry box.

*Note:* If you do not have actual miles to enter for the reporting period referenced, contact  $\underline{MCS}$  to verify if estimated miles can be used.

1. Enter *actual mileage* for each jurisdiction traveled.

*Note*: Use the arrows at the bottom of the screen to move to the next jurisdiction page.

- 2. Enter the total miles for all jurisdictions during the reporting period in the **Total Mileage** box, then click **Enter**. If an error is displayed, check your entries for each jurisdiction and correct the invalid numbers. **Total Mileage** should match all jurisdiction mileage added together.
- 3. Click **Save** when you have completed your mileage entries.

| RP                        |                                   |                                   | • 2 >              |
|---------------------------|-----------------------------------|-----------------------------------|--------------------|
| Reporting Peri            | bol                               |                                   |                    |
| Enter actual mil<br>2018. | eage travelled in the reporting p | eriod beginning 01-Jul-2017 and e | ending 30-Jun-     |
| Total Mileage             | Required                          |                                   |                    |
| -                         |                                   | Required                          |                    |
| Message                   |                                   |                                   |                    |
|                           |                                   |                                   |                    |
| Schedule B (J             | urisdictions)                     | Overri                            | ide Estimate Types |
| Filter                    |                                   |                                   |                    |
| i∎ <∎ 1 of 4              | Show Errors                       | 1 - 20 of 63                      |                    |
| Jurisdiction              |                                   | Estimate Type                     | Mileage            |
| AB - Alberta              |                                   | Actual                            | C                  |
| AK - Alaska               |                                   | Actual                            | 0                  |
| AL - Alabama              |                                   | Actual                            | 0                  |
| AR - Arkansas             |                                   | Actual                            | (                  |
| AZ - Arizona              |                                   | Actual                            | (                  |
| BC - British Colu         | umbia                             | Actual                            | (                  |
| CA - California           |                                   | Actual                            | (                  |
| CO - Colorado             |                                   | Actual                            | (                  |
| CT - Connecticu           | it                                | Actual                            |                    |
| DC - District of (        | Columbia                          | Actual                            | (                  |
| DE - Delaware             |                                   | Actual                            | (                  |
| FL - Florida              |                                   | Actual                            | (                  |
| GA - Georgia              |                                   | Actual                            | (                  |
| IA - Iowa                 |                                   | Actual                            |                    |
| ID - Idaho                |                                   | Actual                            | (                  |
| IL - Illinois             |                                   | Actual                            | (                  |
| IN - Indiana              |                                   | Actual                            | (                  |
| KS - Kansas               |                                   | Actual                            | (                  |
| KY - Kentucky             |                                   | Actual                            | 0                  |
|                           |                                   | Actual                            |                    |

Below is a summary of **Reported Jurisdictions and Mileage** entered.

If corrections are necessary, click Edit Jurisdictions to make changes and click Save.

| » IRP                           |     | Application State                         | is: Created                                                                                                    |         |               |          |  |  |  |
|---------------------------------|-----|-------------------------------------------|----------------------------------------------------------------------------------------------------|---------|---------------|----------|--|--|--|
| TAP Help                        |     | To complete your a<br>information is ente | To complete your application, use the tabs below to enter and/or view your information. Fees are calculated once jurisdiction, vehicle and weight<br>nformation is entered. |         |               |          |  |  |  |
| TAP How-To Videos               |     | Click Here to Lean                        | n More About the Tabs Below                                                                                                    | N       |               |          |  |  |  |
| TAP Frequently Ask<br>Questions | ed  | Application<br>Jurisdictions <sup>3</sup> | Application         Fees         Messages <sup>0</sup> Letters <sup>0</sup> Jurisdictions <sup>3</sup> Vehicles <sup>1</sup> Validations <sup>0</sup>                       |         |               |          |  |  |  |
|                                 |     | Reported Jurisdi                          | Edit Jurisdictions Filter                                                                                                    |         |               |          |  |  |  |
| Attachments                     | Add | Jurisdiction                              | Estimate Type                                                                                                    | Mileage | Apportionment | Comments |  |  |  |
|                                 |     | California                                | Actual                                                                                                    | 2,023   | 0.00000       |          |  |  |  |
|                                 |     | Oregon                                    | Actual                                                                                                    | 10,059  | 0.00000       |          |  |  |  |
|                                 |     | Washington                                | Actual                                                                                                    | 100,357 | 0.00000       |          |  |  |  |
|                                 |     | 3 Rows                                    |                                                                                                    |         |               |          |  |  |  |

Go to **Vehicles** subtab to view current weight groups listed under **Vehicles and Weights**. To renew vehicles, select the **Group** hyperlink.

| » IRP                             | Application Status: Created                                                                                                    |                                      |  |  |  |  |  |  |
|-----------------------------------|----------------------------------------------------------------------------------------------------|--------------------------------------|--|--|--|--|--|--|
| TAP Help                          | To complete your application, use the tabs below to enter and/or view your information. Fees are calculated once jurisdiction, vehicle and weight<br>information is entered. |                                      |  |  |  |  |  |  |
| TAP How-To Videos                 | Click Here to Learn More About the Tabs Below                                                                                                    |                                      |  |  |  |  |  |  |
| TAP Frequently Asked<br>Questions | Application         Fees         Messages <sup>0</sup> Letters <sup>0</sup> Jurisdictions <sup>3</sup> Vehicles <sup>1</sup> Validations <sup>0</sup>                        |                                      |  |  |  |  |  |  |
|                                   | Vehicles and Weights                                                                                                    | Add Weight Group Hide History Filter |  |  |  |  |  |  |
| Attachments Add                   | Group Type Default Weight Base Weight Activity                                                                                                    | Messages Active                      |  |  |  |  |  |  |
|                                   | TT-105500-002 Truck Tractor 105,500 105,500 1 Renew                                                                                                    | Please resolve all errors before (   |  |  |  |  |  |  |

Go to **Weights** tab, you can review the Gross Vehicle Weight listed for each jurisdiction; if no changes are necessary, go to **Vehicles** tab.

*Note:* You have the ability at renewal to change *default weight* and *jurisdictional weights* in an *existing weight group*. Any changes made will affect all vehicles within the weight group for the next registration year only. To change the weights, click *Edit weights* and adjust as necessary. When finished adjusting, click on *Vehicles* tab.

| RP                                                                                                    |                                                                                                |                                                                                                    | 0 0                                                                  |
|----------------------------------------------------------------------------------------------------|------------------------------------------------------------------------------------------------|----------------------------------------------------------------------------------------------------|----------------------------------------------------------------------|
| Attention: This renewal is for vehicles ac<br>correct other than USDOT or IFTA acco<br>Vehicle changes can be made as needed                                                                                  | ctive in your fleet when you b<br>unt) or Do Not Renew (for a<br>ed on supplements after the i | began the renewal. You must either Renew (a<br>ny vehicle changes, including weights and un<br>renewal is submitted. | Il information about the vehicle is it IDs) for each vehicle listed. |
| Veight Groups                                                                                                    |                                                                                                |                                                                                                    |                                                                      |
| (Weights) Vehicles Group V                                                                                                    | /ehicles                                                                                       |                                                                                                    |                                                                      |
| Neight Group Information                                                                                                    |                                                                                                |                                                                                                    |                                                                      |
|                                                                                                    |                                                                                                |                                                                                                    |                                                                      |
| Vehicle Type Truck Tractor                                                                                                    | -                                                                                              | Default Weight 105,500                                                                                               | Group Number 001                                                     |
| Commercial Combination                                                                                                    | n 💿                                                                                            | Group Name TT-105500-001                                                                                             |                                                                      |
| Edit weights Veights Veights I of 3 Prime 1 - 20 of 59                                                                                                    | t Variance Rule Filter                                                                         |                                                                                                    |                                                                      |
| Jurisdiction                                                                                                    | Weight                                                                                         |                                                                                                    |                                                                      |
| AB - Alberta                                                                                                    | 105,500                                                                                        |                                                                                                    |                                                                      |
| AL - Alabama                                                                                                    | 80,000                                                                                         |                                                                                                    |                                                                      |
| AR - Arkansas                                                                                                    | 80,000                                                                                         |                                                                                                    |                                                                      |
| AZ - Arizona                                                                                                    | 80,000                                                                                         |                                                                                                    |                                                                      |
| BC - British Columbia                                                                                                    | 105,500                                                                                        |                                                                                                    |                                                                      |
| CA - California                                                                                                    | 80,000                                                                                         |                                                                                                    |                                                                      |
| CO - Colorado                                                                                                    | 80,000                                                                                         |                                                                                                    |                                                                      |
| CT - Connecticut                                                                                                    | 105,500                                                                                        |                                                                                                    |                                                                      |
| DC - District of Columbia                                                                                                    | 80,000                                                                                         |                                                                                                    |                                                                      |
|                                                                                                    |                                                                                                |                                                                                                    |                                                                      |
| DE - Delaware                                                                                                    | 80,000                                                                                         |                                                                                                    |                                                                      |
| DE - Delaware<br>FL - Florida                                                                                                    | 80,000<br>80,000                                                                               |                                                                                                    |                                                                      |
| DE - Delaware<br>FL - Florida<br>GA - Georgia                                                                                                    | 80,000<br>80,000<br>80,000                                                                     |                                                                                                    |                                                                      |
| DE - Delaware<br>FL - Florida<br>GA - Georgia<br>IA - Iowa                                                                                                    | 80,000<br>80,000<br>80,000<br>105,500                                                          |                                                                                                    |                                                                      |
| DE - Delaware<br>FL - Florida<br>GA - Georgia<br>IA - Iowa<br>ID - Idaho                                                                                                    | 80,000<br>80,000<br>80,000<br>105,500<br>105,500                                               |                                                                                                    |                                                                      |
| DE - Delaware<br>FL - Florida<br>GA - Georgia<br>IA - Iowa<br>ID - Idaho<br>IL - Illinois                                                                                                    | 80,000<br>80,000<br>105,500<br>105,500<br>80,000                                               |                                                                                                    |                                                                      |
| DE - Delaware<br>FL - Florida<br>GA - Georgia<br>IA - Iowa<br>ID - Idaho<br>IL - Illinois<br>IN - Indiana                                                                                                    | 80,000<br>80,000<br>105,500<br>105,500<br>80,000<br>80,000                                     |                                                                                                    |                                                                      |
| DE - Delaware<br>FL - Florida<br>GA - Georgia<br>IA - Iowa<br>ID - Idaho<br>IL - Illinois<br>IN - Indiana<br>KS - Kansas                                                                                      | 80,000<br>80,000<br>105,500<br>105,500<br>80,000<br>80,000<br>85,500                           |                                                                                                    |                                                                      |
| DE - Delaware<br>FL - Florida<br>GA - Georgia<br>IA - Iowa<br>ID - Idaho<br>IL - Illinois<br>IN - Indiana<br>KS - Kansas<br>KY - Kentucky                                                                     | 80,000<br>80,000<br>105,500<br>105,500<br>80,000<br>80,000<br>85,500<br>80,000                 |                                                                                                    |                                                                      |
| DE - Delaware<br>FL - Florida<br>GA - Georgia<br>IA - Iowa<br>ID - Idaho<br>IL - Illinois<br>IN - Indiana<br>KS - Kansas<br>KY - Kentucky<br>LA - Louisiana                                                   | 80,000<br>80,000<br>105,500<br>105,500<br>80,000<br>80,000<br>85,500<br>80,000<br>88,000       |                                                                                                    |                                                                      |
| DE - Delaware<br>FL - Florida<br>GA - Georgia<br>IA - Iowa<br>ID - Idaho<br>IL - Illinois<br>IN - Indiana<br>KS - Kansas<br>KY - Kentucky<br>LA - Louisiana<br>MA - Massachusetts                             | 80,000<br>80,000<br>105,500<br>105,500<br>80,000<br>85,500<br>80,000<br>88,000<br>105,500      |                                                                                                    |                                                                      |
| DE - Delaware<br>FL - Florida<br>GA - Georgia<br>IA - Iowa<br>ID - Idaho<br>IL - Illinois<br>IN - Indiana<br>KS - Kansas<br>KY - Kentucky<br>LA - Louisiana<br>MA - Massachusetts<br>I - 20 of 59             | 80,000<br>80,000<br>105,500<br>105,500<br>80,000<br>85,500<br>80,000<br>88,000<br>105,500      |                                                                                                    |                                                                      |
| DE - Delaware<br>FL - Florida<br>GA - Georgia<br>IA - Iowa<br>ID - Idaho<br>IL - Illinois<br>IN - Indiana<br>KS - Kansas<br>KY - Kentucky<br>LA - Louisiana<br>MA - Massachusetts<br>IM - 103 PH 1 - 20 of 59 | 80,000<br>80,000<br>105,500<br>105,500<br>80,000<br>85,500<br>80,000<br>88,000<br>105,500      |                                                                                                    |                                                                      |

#### Renewals

For renewals, there are three options available for each vehicle. By default, all vehicles are pre-set to **Renew Vehicle**.

- **Renew Vehicle** All information for the vehicle, other than the Motor Carrier Responsible for Safety and/or IFTA information is correct, and the vehicle should be renewed as-is for the next registration period.
- **Do Not Renew Vehicle** Some information about the vehicle needs to be changed before the vehicle can be renewed (such as a change to the vehicle Unit number, the weight group the vehicle is in, or other vehicle information other than the Motor Carrier Responsible for Safety and IFTA information.) This option should be selected both for a vehicle that will not be renewed in the next period, as well as for a vehicle that requires additional changes.
- **Red X and Renew Vehicle** You will use this step if you are wanting to renew a vehicle into an existing weight group or wanting to create a new weight group.

*Note:* A vehicle not renewed at this time, can be renewed in a future supplement where all necessary changes can be made.

| IRP                 |                                                                           |                                                       |                                                |                                                                            |                                                                        |                                                    | 0 a ×                                                |  |  |
|---------------------|---------------------------------------------------------------------------|-------------------------------------------------------|------------------------------------------------|----------------------------------------------------------------------------|------------------------------------------------------------------------|----------------------------------------------------|------------------------------------------------------|--|--|
| Atte<br>corr<br>Veh | ention: This renewal is<br>rect other than USDO<br>licle changes can be r | for vehicles act<br>T or IFTA accou<br>made as needed | ive in your fl<br>nt) or Do No<br>I on supplen | eet when you began th<br>t Renew (for any vehic<br>tents after the renewal | e renewal. You must eith<br>cle changes, including we<br>is submitted. | er <b>Renew</b> (all inforr<br>ights and unit IDs) | mation about the vehicle is for each vehicle listed. |  |  |
| Weigl               | ht Groups                                                                 |                                                       |                                                |                                                                            |                                                                        |                                                    |                                                      |  |  |
| W                   | Weights Vehicles Group Vehicles                                           |                                                       |                                                |                                                                            |                                                                        |                                                    |                                                      |  |  |
| Vel                 | hicles Unit: 003                                                          |                                                       |                                                |                                                                            |                                                                        |                                                    |                                                      |  |  |
|                     |                                                                           |                                                       |                                                |                                                                            |                                                                        |                                                    |                                                      |  |  |
| Vehic               | les                                                                       |                                                       |                                                |                                                                            |                                                                        |                                                    | Filter                                               |  |  |
|                     | Transaction Type                                                          | Unit                                                  | Year                                           | Vehicle Make                                                               | VIN                                                                    | USDOT                                              | VehicleType                                          |  |  |
| 2                   | Renew Vehicle                                                             | 003                                                   | 2015                                           | FRHT - Freightliner C                                                      | LLL5558900884EE33                                                      | 1111111                                            | Truck Tractor                                        |  |  |
|                     |                                                                           | <                                                     |                                                |                                                                            |                                                                        | Sé                                                 | ave Cancel                                           |  |  |

Note: Each vehicle will show on a separate Unit subtab.

**Transaction Information** – the only available change in this section is Transaction Type.

Vehicle Information – no changes are available here.

Motor Carrier Responsible for Safety – information can be changed here if necessary, including due to lease agreement changes.

#### In the Registrant Requests section

• If replacement plates are needed, click the box (available for **Renew Vehicle** transactions only).

When you have completed confirming information for all vehicles in this weight group and click Save.

*Note*: If you have multiple weight groups, each group must be addressed. In this example there is only one shown.

| IRP                                                                                          |                                                                                                    |                                                                                                    |                                                                                  | 12    | × |
|----------------------------------------------------------------------------------------------|----------------------------------------------------------------------------------------------------|----------------------------------------------------------------------------------------------------|----------------------------------------------------------------------------------|-------|---|
| Attention: This renewal is for<br>correct other than USDOT or<br>Vehicle changes can be made | vehicles active in your fleet when you<br>IFTA account) or Do Not Renew (for a<br>a as needed on supplements after the | began the renewal. You must either Ren<br>any vehicle changes, including weights<br>renewal is submitted. | new (all information about the vehicle<br>and unit IDs) for each vehicle listed. | is    |   |
| Weight Groups                                                                                |                                                                                                    |                                                                                                    |                                                                                  |       |   |
| Weights Vehicles                                                                             | Group Vehicles                                                                                                    |                                                                                                    |                                                                                  |       |   |
| Vehicles Unit: 003<br>Unit: 003                                                              |                                                                                                    |                                                                                                    |                                                                                  |       |   |
| Transaction Type                                                                             | Renew Vehicle 🗸                                                                                                    |                                                                                                    |                                                                                  |       |   |
| All information about this vehic                                                             | le is correct and I would like to renew                                                                                | it as-is for an additional registration yea                                                               | ar.                                                                              |       |   |
| Transaction Information                                                                      |                                                                                                    | Vehicle Information                                                                                       |                                                                                  |       |   |
| Unit                                                                                         | 003                                                                                                    | Vehicle Make                                                                                              | FRHT - Freightliner Corp                                                         |       |   |
| VIN                                                                                          | LLL5558900884EE33                                                                                                    | Model Year                                                                                                | 2015                                                                             |       |   |
| TPO Number / Base Plate                                                                      |                                                                                                    | Fuel Type                                                                                                 | Diesel                                                                           |       |   |
| Current Plate Number                                                                         |                                                                                                    | Unladen Weight                                                                                            | 19,500                                                                           |       |   |
| Weight of Plate Turned In                                                                    | 0                                                                                                    | Purchase Price                                                                                            | 45,000.00                                                                        |       |   |
| Registration Credit Months                                                                   | 0                                                                                                    | Purchase Date                                                                                             | 09-Nov-2017                                                                      |       |   |
| WA Apportionment                                                                             | 0.00000                                                                                                    | Number of Axles/Seats                                                                                     | 3                                                                                |       |   |
|                                                                                              |                                                                                                    | MSO (Manufacturing State of                                                                               | Origin) No Yes                                                                   | ?     |   |
| Motor Carrier Responsible                                                                    | for Safety                                                                                                    |                                                                                                    |                                                                                  |       |   |
| Is This Vehicle Running Under                                                                | a Lease? No Yes                                                                                                    | Owner/Lessor (if applicable)                                                                              |                                                                                  |       |   |
| Carrier FEIN                                                                                 | 111111111                                                                                                    | IFTA Jurisdiction                                                                                         | CO - Colorado                                                                    |       |   |
| USDOT                                                                                        | 1111111                                                                                                    | IFTA Account Number                                                                                       |                                                                                  |       |   |
| Carrier Name                                                                                 | IRP TEST                                                                                                    | IFTA Account Name                                                                                         |                                                                                  |       |   |
|                                                                                              |                                                                                                    | No IFTA Account/Fuel Permit                                                                               |                                                                                  |       |   |
| Registrant Requests                                                                          |                                                                                                    |                                                                                                    |                                                                                  |       |   |
| Select Additional Options                                                                    | Replacement License Plate                                                                                              |                                                                                                    |                                                                                  |       |   |
|                                                                                              |                                                                                                    |                                                                                                    |                                                                                  |       |   |
|                                                                                              |                                                                                                    |                                                                                                    | Save C                                                                           | ancel |   |

## Renew in another Weight Group

To renew Unit 7 into another weight group, click on the red X document icon for Unit 7 to remove it, and click Save.

| Weight Groups          |                |                     |                   |         |                        |
|------------------------|----------------|---------------------|-------------------|---------|------------------------|
| Weights Vehicles       | Group Vehicles |                     |                   |         |                        |
| Vehicles Unit: 7 Unit: | 4              |                     |                   |         |                        |
|                        |                |                     |                   |         | 🙀 Add / Change Vehicle |
| Vehicles /             |                |                     |                   |         | Filter                 |
| Transaction Type       | Unit Year      | Vehicle Make        | VIN               | USDOT   | VehicleType            |
| 🔯 💼 🙀 Renew Vehicle    | 7 2007         | KW - Kenworth Motor | 1XKCPBTX07R167305 | 0631596 | Tractor                |
| 🕎 💼 🙀 Renew Vehicle    | 4 2014         | KW - Kenworth Motor | 1NKWX4EX8ER400702 | 0631596 | Tractor                |

The example below shows Unit 7 removed from this weight group.

| Weight Groups          |              |      |                     |                   |         |                        |
|------------------------|--------------|------|---------------------|-------------------|---------|------------------------|
| Weights Vehicles       | Group Vehicl | es   |                     |                   |         |                        |
| Vehicles Unit: 4       |              |      |                     |                   |         |                        |
|                        |              |      |                     |                   |         | 🔒 Add / Change Vehicle |
| Vehicles               |              |      |                     |                   |         | Filter                 |
| Transaction Type       | Unit         | Year | Vehicle Make        | VIN               | USDOT   | VehicleType            |
| 🔯 💼 🙀 Renew Vehicle    | 4            | 2014 | KW - Kenworth Motor | 1NKWX4EX8ER400702 | 0631596 | Tractor                |
| 🕞 Add / Change Vehicle |              |      |                     |                   |         |                        |

To renew Unit 7 into weight group TR-88000-001 click on the weight Group hyperlink.

| Vehicles and Weights Add Weight Group Hide History F |            |                |             |          |                                     |                                                                                                    |  |  |  |
|------------------------------------------------------|------------|----------------|-------------|----------|-------------------------------------|----------------------------------------------------------------------------------------------------|--|--|--|
| Group                                                | Group Type | Default Weight | Base Weight | Activity | Messages                            | Active                                                                                                    |  |  |  |
| TR-105500-002                                        | Tractor    | 105,500        | 105,500     | 1 Renew  |                                     | $\checkmark$                                                                                                    |  |  |  |
| TR-88000-001                                         | Tractor    | 88,000         | 88,000      | 1 Renew  | Please resolve all errors before of | <ul> <li>Image: A second second s</li></ul> |  |  |  |

Go to Vehicles tab. Click on Add/Change Vehicle hyperlink.

| Weight Groups            |             |      |                     |                   |         |                        |
|--------------------------|-------------|------|---------------------|-------------------|---------|------------------------|
| Weights Vehicles         | Group Vehic | les  |                     |                   |         |                        |
| Vehicles Unit: 3         |             |      |                     |                   |         |                        |
|                          |             |      |                     |                   |         | 🛃 Add / Change Vehicle |
| Vehicles                 |             |      |                     |                   |         | Filter                 |
| Transaction Type         | Unit        | Year | Vehicle Make        | VIN               | USDOT   | VehicleType            |
| 👿 💼 🙀 Renew Vehicle      | 3           | 2015 | KW - Kenworth Motor | 1NKWX4EX2FR442655 | 0631596 | Tractor                |
| 📑 Add / Change Vehicle 🗲 |             |      |                     |                   |         |                        |

Under Transaction Type choose **Renew Vehicle**. Enter the **Unit** number and hit **Enter**. *The information will auto populate*. Click **Save**.

| Vehicles Unit: 3                 |                                             |                                          |                                 |
|----------------------------------|---------------------------------------------|------------------------------------------|---------------------------------|
| Unit: 3                          |                                             | Remove Vehicle 🥤                         | Copy row 📑 Add / Change Vehicle |
| Transaction Type                 | Renew Vehicle                               |                                          |                                 |
| All information about this vehic | cle is correct and I would like to renew it | as-is for an additional registration yea | ar.                             |
| Fransaction Information          |                                             | Vehicle Information                      |                                 |
| Unit                             | 3                                           | Vehicle Make                             | KW - Kenworth Motor Truck Co    |
| VIN                              | 1NKWX4EX2FR442655                           | Model Year                               | 2015                            |
| TPO Number / Base Plate          |                                             | Fuel Type                                | Diesel                          |
| Current Plate Number             | 75890RP                                     | Unladen Weight                           | 19,293                          |
| Weight of Plate Turned In        | 0                                           | Purchase Price                           | 137,040.00                      |
| Registration Credit Months       | 0                                           | Purchase Date                            | 16-Aug-2014                     |
| WA Apportionment                 | 0.00000                                     | Number of Axles/Seats                    | 4                               |
|                                  |                                             | MSO (Manufacturing State of              | Origin) No Yes 🕜                |
| Notor Carrier Responsible        | for Safety                                  |                                          |                                 |
| Is This Vehicle Running Under    | r a Lease? No Yes                           | Owner/Lessor (if applicable)             |                                 |
| USDOT                            | 0631596                                     | IFTA Jurisdiction                        | WA - Washington                 |
| Carrier FEIN                     | 911686652                                   | IFTA Account Number                      | 0055235                         |
| Carrier Name                     | TIM BROWN LOGGING INC                       | IFTA Account Name                        |                                 |
|                                  |                                             | No IFTA Account/Fuel Permit              | Save Cance                      |

If you need to create a new weight group to renew in a different weight group. Go to Add Weight Group tab.

*Note:* A new weight group can be created if the weight or vehicle type (example TR-80000-001 for an 80,000 lb Tractor) is different from the current groups available.

| Vehicles and We | eights     |                |             |          | Add Weight Group | Hide History Filter |
|-----------------|------------|----------------|-------------|----------|------------------|---------------------|
| Group           | Group Type | Default Weight | Base Weight | Activity | Messages         | Active              |
| TR-105500-002   | Tractor    | 105,500        | 105,500     | 1 Renew  |                  | <b>~</b>            |
| TR-88000-001    | Tractor    | 88,000         | 88,000      | 2 Renews |                  | <b>~</b>            |
| 2 Rows          |            |                |             |          |                  |                     |

Go to Weights tab. Enter in the Vehicle Type, Default Weight and select Commercial or Combination.

| Weight Groups                   |                   |                         |
|---------------------------------|-------------------|-------------------------|
| Weights Vehicles Group Vehicles | /                 | -                       |
| Weight Group Information        |                   |                         |
| Vehicle Type Tractor            | Default Weight    | 80,000 Group Number 003 |
| Commercial Combination 💽 ┥      | Group Name TR-800 | 00-003                  |

Go to Vehicles tab. Click on Add/Change Vehicle.

| Weight Groups            |             |      |              |     |   |       |                        |
|--------------------------|-------------|------|--------------|-----|---|-------|------------------------|
| Weights Vehicles         | Group Vehic | es   |              |     |   |       |                        |
| Vehicles                 |             |      |              |     |   |       |                        |
|                          |             |      |              |     |   |       | 👍 Add / Change Vehicle |
| Vehicles                 |             |      |              |     |   |       | Filter                 |
| Transaction Type         | Unit        | Year | Vehicle Make | VIN | U | ISDOT | VehicleType            |
| 🕞 Add / Change Vehicle 🗲 |             |      |              |     |   |       |                        |

Click on Transaction Type and select **Renew Vehicle**. The vehicle information will auto populate. Click **Save**.

| Unit: 3                       |                                               | 🙀 Remove Vehicle                        | 🎦 Copy row 🛛 📑 Add / Change Vel | nicle |
|-------------------------------|-----------------------------------------------|-----------------------------------------|---------------------------------|-------|
| Transaction Type              | Renew Vehicle                                 |                                         |                                 |       |
| All information about this ve | hicle is correct and I would like to renew it | as-is for an additional registration ye | ar.                             |       |
| Fransaction Information       |                                               | Vehicle Information                     |                                 |       |
| Unit                          | 3                                             | Vehicle Make                            | KW - Kenworth Motor Truck Co    |       |
| VIN                           | 1NKWX4EX2FR442655                             | Model Year                              | 2015                            |       |
| TPO Number / Base Plate       |                                               | Fuel Type                               | Diesel                          |       |
| Current Plate Number          | 75890RP                                       | Unladen Weight                          | 19,293                          |       |
| Weight of Plate Turned In     | 0                                             | Purchase Price                          | 137,040.00                      |       |
| Registration Credit Months    | 0                                             | Purchase Date                           | 16-Aug-2014                     |       |
| WA Apportionment              | 0.00000                                       | Number of Axles/Seats                   | 4                               |       |
|                               |                                               | MSO (Manufacturing State of             | Origin) No Yes                  | 2     |
| Aotor Carrier Responsib       | le for Safety                                 |                                         |                                 |       |
| Is This Vehicle Running Un    | der a Lease? No Yes                           | Owner/Lessor (if applicable)            |                                 |       |
| USDOT                         | 0631596                                       | IFTA Jurisdiction                       | WA - Washington                 |       |
| Carrier FEIN                  | 911686652                                     | IFTA Account Number                     | 0055235                         |       |
| Carrier Name                  | TIM BROWN LOGGING INC                         | IFTA Account Name                       | TIM BROWN LOGGING INC           |       |
|                               |                                               | No IFTA Account/Fuel Permit             |                                 |       |
|                               |                                               |                                         |                                 |       |

Click the Attention Needed hyperlink.

| T axpayer<br>A ccess<br>P oint |                                                                                                    |                   |                         | Prorate                     | and Fue                 | I Tax Services<br>Infon state department of<br>CENSING |  |  |
|--------------------------------|----------------------------------------------------------------------------------------------------|-------------------|-------------------------|-----------------------------|-------------------------|--------------------------------------------------------|--|--|
| Menu Log Off                   | Attention: Use the "Atta                                                                                                    | chments" section  | n on the left hand side | e of the screen to include  | documentation with yo   | our application.                                       |  |  |
| Home                           | Isted on your registration or title must match the name on your IRP application.                                                                                                    |                   |                         |                             |                         |                                                        |  |  |
| Back                           | A stamped Heavy Vehicle Use Tax Receipt (2290) is required to be submitted for all vehicles running combination 55,000 lbs gross vehicle weight (GVW) or more with a purchase date greater than 60 days. |                   |                         |                             |                         |                                                        |  |  |
| View Support ID                | A current Lease Agreen<br>vehicle(s).                                                                                                    | ment is required  | when you are using a    | nother carriers USDOT n     | umber as the carrier re | esponsible for the safety of your                      |  |  |
| Navigation                     | 2018 Renewal                                                                                                    |                   | Cancel                  | Fee Summary                 |                         | I Want To                                              |  |  |
| Navigation                     | Fleet                                                                                                    | 0022307-0101      |                         | Effective                   | 28-Dec-2018             | View Accounts                                          |  |  |
| My Accounts                    | Created                                                                                                    | 28-Dec-2018       |                         | Apportioned Fees            | \$326.78                | View Profile                                           |  |  |
| Hy Accounts                    | Reported Jurisdictions                                                                                                    | 3                 |                         | Base Fees                   | \$26.50                 |                                                        |  |  |
| IRP Fleet                      | Registered Groups                                                                                                    | 1                 |                         | Net Fees                    | \$353.28                |                                                        |  |  |
| 10 1000                        | Vehicles in Application                                                                                                    | 1                 |                         |                             |                         |                                                        |  |  |
| » IRP                          | Pending Validations                                                                                                    | 1                 | Attention Needed        |                             |                         |                                                        |  |  |
|                                | Application Status: Cr                                                                                                    | eated             |                         |                             |                         |                                                        |  |  |
| TAP Help                       | To complete your applica<br>information is entered.                                                                                                    | tion, use the tab | s below to enter and/   | or view your information. I | Fees are calculated on  | nce jurisdiction, vehicle and weight                   |  |  |

**Validations Needing Attention** must be addressed to complete the renewal process. If an attachment needs to be added, follow the instructions below.

| T axpayer<br>A ccess<br>P oint    | -                                                                                                    |                                                        | Prorate                                               | and Fue                                     | I Tax Services<br>GTON STATE DEPARTMENT OF<br>CENSING |  |
|-----------------------------------|----------------------------------------------------------------------------------------------------|--------------------------------------------------------|-------------------------------------------------------|---------------------------------------------|-------------------------------------------------------|--|
| Menu Log Off                      | Attention: Use the "Attach                                                                                                    | ments" section on the left hand sid                    | e of the screen to include                            | documentation with yo                       | ur application.                                       |  |
| Home                              | A copy or your vehicle registration or title is required for all vehicles you are licensing under the International Registration Plan (IRP). The name listed on your registration or title must match the name on your IRP application. |                                                        |                                                       |                                             |                                                       |  |
| Back                              | A stamped Heavy Vehicle Use Tax Receipt (2290) is required to be submitted for all vehicles running combination 55,000 lbs gross vehicle weight (GVW) or more with a purchase date greater than 60 days.                                |                                                        |                                                       |                                             |                                                       |  |
| View Support ID                   | A current Lease Agreeme<br>vehicle(s).                                                                                                    | ent is required when you are using a                   | nother carriers USDOT n                               | umber as the carrier re                     | sponsible for the safety of your                      |  |
| Nevination                        | 2018 Renewal                                                                                                    | Cancel                                                 | Fee Summary                                           |                                             | I Want To                                             |  |
| Navigation                        | Fleet (                                                                                                    | 0022307-0101                                           | Effective                                             | 28-Dec-2018                                 | View Accounts                                         |  |
| My Accounts                       | Created                                                                                                    | 28-Dec-2018                                            | Apportioned Fees                                      | \$326.78                                    | View Profile                                          |  |
|                                   | Reported Jurisdictions                                                                                                    | 3                                                      | Base Fees                                             | \$26.50                                     |                                                       |  |
| IRP Fleet                         | Registered Groups                                                                                                    | 1                                                      | Net Fees                                              | \$353.28                                    |                                                       |  |
|                                   | Pending Validations                                                                                                    | 1 Attention Needed                                     |                                                       |                                             |                                                       |  |
| » IRP                             | Application Status: Cros                                                                                                    | tod                                                    |                                                       |                                             |                                                       |  |
| TAP Help                          | To complete your application information is entered.                                                                                                    | on, use the tabs below to enter and/                   | or view your information.                             | Fees are calculated on                      | ce jurisdiction, vehicle and weight                   |  |
| TAP How-To Videos                 | Click Here to Learn More A                                                                                                    | bout the Tabs Below                                    |                                                       |                                             |                                                       |  |
|                                   | Application Fees                                                                                                    | Messages <sup>0</sup> Letters <sup>0</sup>             |                                                       |                                             |                                                       |  |
| TAP Frequently Asked<br>Questions | Jurisdictions <sup>3</sup> Vehicle                                                                                                    | es <sup>1</sup> Validations <sup>1</sup>               |                                                       |                                             |                                                       |  |
|                                   | Validations Needing Atte                                                                                                    | ention                                                 |                                                       |                                             | Filter                                                |  |
| Attachments Add                   | Туре                                                                                                    | Message                                                |                                                       |                                             |                                                       |  |
|                                   | 2290 Attachment Required                                                                                                    | A Heavy Vehicle Use Tax I<br>weight (GVW) or more with | Receipt (2290) is required<br>a purchase date greater | l for all vehicles running<br>than 60 days. | combination 55,000 lbs gross vehicle                  |  |
| dol.wa.gov   Contact Us   About   | Us   <u>Survey</u>   <u>More About T</u>                                                                                                    | AP   Copyright © 2015                                  |                                                       |                                             |                                                       |  |

Click Add to add attachments. Each attachment must be added one at a time.

| Description IRS 229      |          | () (oceanity |  |   |  |  |
|--------------------------|----------|--------------|--|---|--|--|
| Description IRS 22       |          |              |  |   |  |  |
|                          | IRS 2290 |              |  |   |  |  |
| Choose File No file cho: | en       |              |  |   |  |  |
|                          |          |              |  | _ |  |  |

- 1. Select **Heavy Vehicle Use Tax Receipt** from the **Type** drop down list to attach the current stamped 2290.
- 2. Enter the **Description** of the document, for example "IRS 2290".
- 3. Click Choose File, locate your document on your computer to upload and open and click Save.

*Note*: If applicable, attach the Leased Vehicle Listing form and a copy of the lease agreement at this time using steps above. Make sure to change the **Type** and **Description** as appropriate.

| T axpayer<br>A ccess<br>P oint  | r                                                                                                    |                                                        | Prorate                                                 | and Fue                                   | I Tax Services<br>GTON STATE DEPARTMENT OF<br>CENSING |  |
|---------------------------------|----------------------------------------------------------------------------------------------------|--------------------------------------------------------|---------------------------------------------------------|-------------------------------------------|-------------------------------------------------------|--|
| Menu Log Off                    | Attention: Use the "Attack                                                                                                    | ments" section on the left hand side                   | e of the screen to include                              | documentation with yo                     | ur application.                                       |  |
| Home                            | A copy or your vehicle registration or title is required for all vehicles you are licensing under the International Registration Plan (IRP). The name<br>listed on your registration or title must match the name on your IRP application. |                                                        |                                                         |                                           |                                                       |  |
| Back                            | A stamped Heavy Vehicle Use Tax Receipt (2290) is required to be submitted for all vehicles running combination 55,000 lbs gross vehicle weight (GVW) or more with a purchase date greater than 60 days.                                   |                                                        |                                                         |                                           |                                                       |  |
| View Support ID                 | A current Lease Agreeme<br>vehicle(s).                                                                                                    | nt is required when you are using a                    | nother carriers USDOT nu                                | umber as the carrier re                   | esponsible for the safety of your                     |  |
| Navigation                      | 2018 Renewal                                                                                                    | Cancel                                                 | Fee Summary                                             |                                           | I Want To                                             |  |
| Harigation                      | Fleet (                                                                                                    | 022307-0101                                            | Effective                                               | 28-Dec-2018                               | View Accounts                                         |  |
| My Accounts                     | Created                                                                                                    | 28-Dec-2018                                            | Apportioned Fees                                        | \$326.78                                  | View Profile                                          |  |
| ,                               | Reported Jurisdictions                                                                                                    | 3                                                      | Base Fees                                               | \$26.50                                   |                                                       |  |
| IRP Fleet                       | Registered Groups                                                                                                    | 1                                                      | Net Fees                                                | \$353.28                                  |                                                       |  |
|                                 | Vehicles in Application                                                                                                    | 1<br>1 Attention Needed                                |                                                         |                                           |                                                       |  |
| » IRP                           | Pending validations                                                                                                    | Allention Needed                                       | K                                                       |                                           |                                                       |  |
|                                 | Application Status: Crea                                                                                                    | ted                                                    |                                                         |                                           |                                                       |  |
| TAP Help                        | To complete your application<br>information is entered.                                                                                                    | n, use the tabs below to enter and/                    | or view your information. F                             | Fees are calculated on                    | ce jurisdiction, vehicle and weight                   |  |
| TAP How-To Videos               | Click Here to Learn More A                                                                                                    | bout the Tabs Below                                    |                                                         |                                           |                                                       |  |
| TAD Franciscotto Antoni         | Application Fees                                                                                                    | Messages <sup>0</sup> Letters <sup>0</sup>             |                                                         |                                           |                                                       |  |
| Questions                       | Jurisdictions <sup>3</sup> Vehicle                                                                                                    | es <sup>1</sup> Validations <sup>1</sup>               |                                                         |                                           |                                                       |  |
|                                 | Validations Needing Atte                                                                                                    | ention                                                 |                                                         |                                           | Filter                                                |  |
| Attachments Add                 | Туре                                                                                                    | Message                                                |                                                         |                                           |                                                       |  |
|                                 | 2290 Attachment Required                                                                                                    | A Heavy Vehicle Use Tax F<br>weight (GVW) or more with | Receipt (2290) is required<br>a purchase date greater t | for all vehicles running<br>than 60 days. | g combination 55,000 lbs gross vehicle                |  |
| IRS 2290.jpg                    |                                                                                                    |                                                        |                                                         |                                           |                                                       |  |
| dol.wa.gov   Contact Us   About | Us   Survey   More About T                                                                                                    | AP   Copyright © 2015                                  |                                                         |                                           |                                                       |  |

*Note*: In the yellow box at the top of the screen you will notice there are different types of attachments required. The attachments required for your specific application will be displayed under the *Validations Needing Attention* section. Not all attachments are required for all applications. Once the document is attached it will be listed under *Attachments*. Click on the red *X* to the right of the attached file to remove if necessary.

Select the 2290 Attachment Required hyperlink.

| Detail     |                |              |      |          | i 🛛 🗙    |
|------------|----------------|--------------|------|----------|----------|
| 2290 Attac | hment Required |              |      |          |          |
| 1          |                |              |      |          |          |
| Unit       | VIN            | Vehicle Type | Make | Model Ye | ar USDOT |
|            |                |              |      | ок       | Cancel   |

Click **OK** to confirm attachment has been attached.

| T axpa<br>A cces<br>P oint | ayer<br>ss |                                                                                                    |                                            | Prorate                         | and Fue                 | I Tax Services<br>GTON STATE DEPARTMENT OF<br>CENSING |  |  |
|----------------------------|------------|----------------------------------------------------------------------------------------------------|--------------------------------------------|---------------------------------|-------------------------|-------------------------------------------------------|--|--|
| Menu                       | Log Off    | Attention: Use the "Atta                                                                                                    | chments" section on the left hand          | side of the screen to include d | locumentation with yo   | ur application.                                       |  |  |
| Home                       |            | A copy or your vehicle registration or title is required for all vehicles you are licensing under the International Registration Plan (IRP). The name listed on your registration or title must match the name on your IRP application. |                                            |                                 |                         |                                                       |  |  |
| Back                       |            | A stamped Heavy Vehicle Use Tax Receipt (2290) is required to be submitted for all vehicles running combination 55,000 lbs gross vehicle weight (GVW) or more with a purchase date greater than 60 days.                                |                                            |                                 |                         |                                                       |  |  |
| View Support ID            |            | A current Lease Agreen<br>vehicle(s).                                                                                                    | ment is required when you are usi          | ng another carriers USDOT nu    | imber as the carrier re | esponsible for the safety of your                     |  |  |
| Navigation                 |            | 2018 Renewal                                                                                                    | Submit Canc                                | el Fee Summary                  |                         | I Want To                                             |  |  |
| Navigation                 |            | Fleet                                                                                                    | 0022307-0101                               | Effective                       | 28-Dec-2018             | View Accounts                                         |  |  |
| My Accounts                |            | Created                                                                                                    | 28-Dec-2018                                | Apportioned Fees                | \$326.78                | View Profile                                          |  |  |
| Thy Accounts               |            | Reported Jurisdictions                                                                                                    | 3                                          | Base Fees                       | \$26.50                 |                                                       |  |  |
| IRP Fleet                  |            | Registered Groups                                                                                                    | 1                                          | Net Fees                        | \$353.28                |                                                       |  |  |
|                            |            | Venicles in Application<br>Dending Validations                                                                                                    | 1                                          |                                 |                         |                                                       |  |  |
| » IRP                      |            | Application Status: Cr                                                                                                    | eated                                      |                                 |                         |                                                       |  |  |
| TAP Help                   |            | To complete your applica<br>information is entered.                                                                                                    | tion, use the tabs below to enter a        | nd/or view your information. F  | ees are calculated on   | ce jurisdiction, vehicle and weight                   |  |  |
| TAP How-To Vide            | 20S        | Click Here to Learn More                                                                                                    | About the Tabs Below                       |                                 |                         |                                                       |  |  |
| TAD Frequently             | alcod      | Application Fees                                                                                                    | Messages <sup>0</sup> Letters <sup>0</sup> |                                 |                         |                                                       |  |  |
| Questions                  | ASK60      | Jurisdictions <sup>3</sup> Vehi                                                                                                    | cles <sup>1</sup> Validations <sup>1</sup> |                                 |                         |                                                       |  |  |
|                            |            | Validations Needing A                                                                                                    | ttention                                   |                                 |                         | Filter                                                |  |  |
| Attachments                | Add        | Туре                                                                                                    | Message                                    |                                 |                         |                                                       |  |  |
| IRS 2290.jpg               | ×          |                                                                                                    |                                            |                                 |                         |                                                       |  |  |
| IRS 2290                   |            | <u>Js   Survey   More About</u>                                                                                                    | TAP   Copyright © 2015                     |                                 |                         |                                                       |  |  |

*Note*: Pending validations must be corrected before the Submit tab will appear. Notice **Pending** *Validations* equals zero, and the *Attention Needed* indicator in red has been removed.

Click **Submit**, then click **Yes** to confirm submission.

| T axpaye<br>A ccess<br>P oint     | r                                                                                                    |                             | Prorate a                     | and Fue             | I Tax Services<br>GTON STATE DEPARTMENT OF<br>CENSING |
|-----------------------------------|----------------------------------------------------------------------------------------------------|-----------------------------|-------------------------------|---------------------|-------------------------------------------------------|
| Menu Log Off                      | 2018 Renewal                                                                                                    | Cancel                      | Fee Summary                   |                     | I Want To                                             |
|                                   | Fleet                                                                                                    | 0022307-0101                | Effective                     | 28-Dec-2018         | View Accounts                                         |
| Home                              | Created                                                                                                    | 28-Dec-2018                 | Apportioned Fees              | \$326.78            | View Profile                                          |
|                                   | Submitted                                                                                                    | 28-Dec-2018                 | Base Fees                     | \$26.50             |                                                       |
| Back                              | Reported Jurisdictions                                                                                                    | 3                           | Net Fees                      | \$353.28            |                                                       |
|                                   | Registered Groups                                                                                                    | 1                           | Pending Payments              | \$0.00              |                                                       |
| View Support ID                   | Vehicles in Application<br>Pending Validations                                                                                                    | 1<br>1                      | Pay Effective Balance         | \$353.28            |                                                       |
| Navigation                        | Application Status: Su                                                                                                    | bmitted                     |                               |                     |                                                       |
| My Accounts                       | Your application has been sent to the Washington State Department of Licensing for processing. No changes can be made.<br>Click Here to Learn More About the Tabs Below |                             |                               |                     |                                                       |
| IRP Fleet                         | Application Fees Messages <sup>0</sup> Letters <sup>0</sup>                                                                                                    |                             |                               |                     |                                                       |
| » IRP                             | Jurisdictions <sup>3</sup> Vehicles <sup>1</sup> Validations <sup>1</sup>                                                                                               |                             |                               |                     |                                                       |
| TAP Help                          | Type Message UNUT form 2000 Desumeds HMUT desumedation must be presided for one or more of your unbidge                                                                 |                             |                               |                     |                                                       |
| TAP How-To Videos                 | - HVUT (Form 2290) Docu                                                                                                    | nems HV01 documentation mus | a be provided for one of more | e of your vehicles. |                                                       |
| TAP Frequently Asked<br>Questions |                                                                                                    |                             |                               |                     |                                                       |
| Attachments                       | Us   <u>Survey</u>   <u>More About TAP</u>   Copyright © 2015                                                                                                    |                             |                               |                     |                                                       |
| IRS 2290.jpg<br>IRS 2290          |                                                                                                    |                             |                               |                     |                                                       |

Note: Any validations listed under Validations Needing Attention will be reviewed by MCS staff.

## Reminders

Allow at least two business days for MCS staff to review and process your request.

Credentials will not be mailed until your request is approved and your payment has posted.

Invoice will process overnight and will be available to view or print the following day.

## **Questions?**

Contact Motor Carrier Services at 360-664-1858 or MotorCarrierServies@dol.wa.gov.

## **Additional Instruction Links**

- How to view or print an invoice (after overnight process)
- How to Make a TAP payment for IFTA and IRP